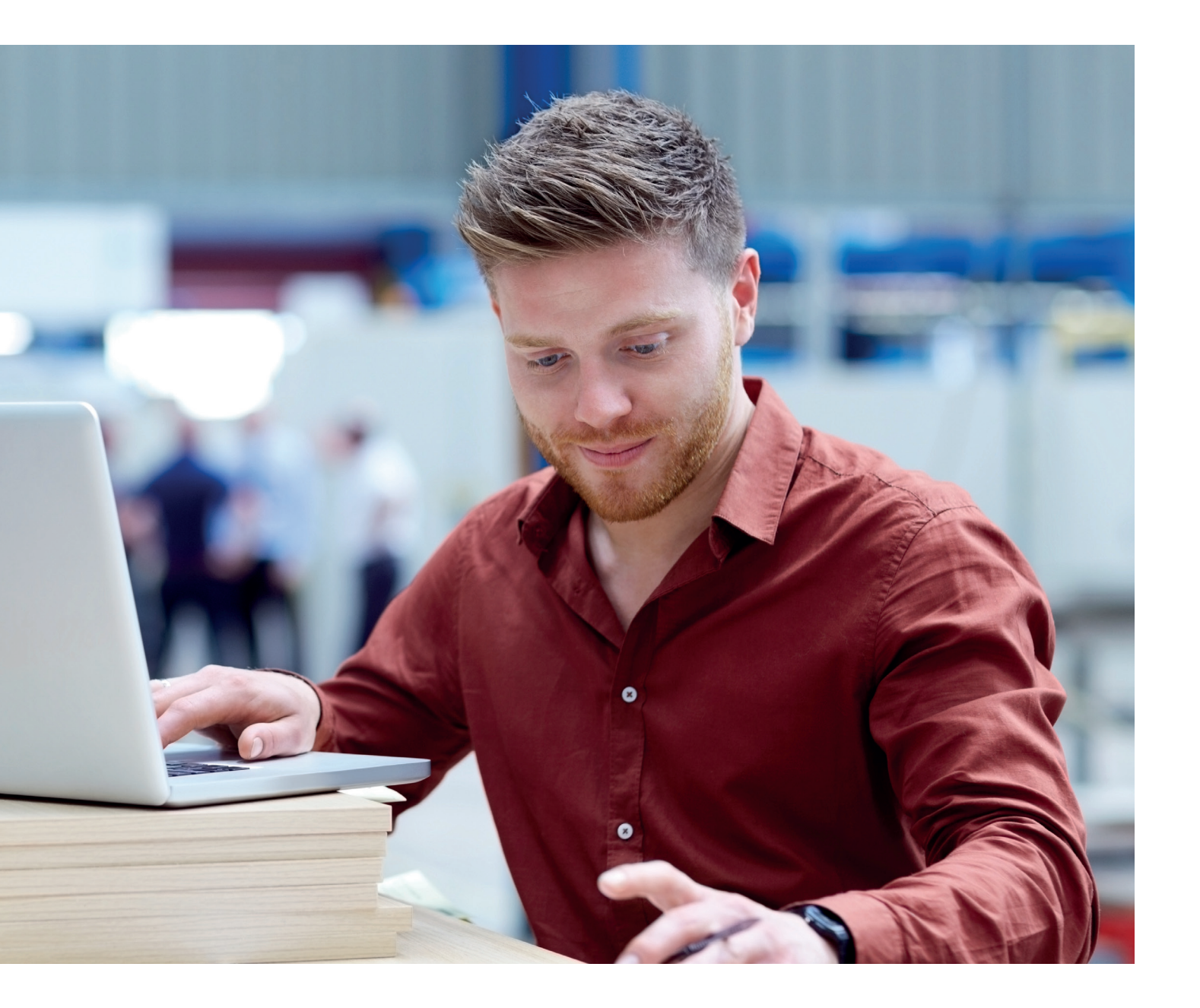

Anweisungen 2024

# So generieren Sie einen Web Authentication Code (WAC)

für Aral-Tankkarten und AralKarte für Toll-Collect-Zahlung

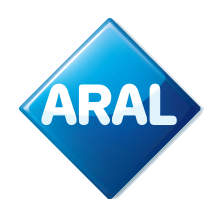

**Aral Fleet Solutions** 

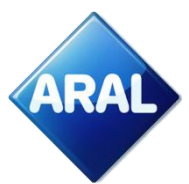

# Aral Card Kundencenter

In dieser Anleitung gehen wir davon aus, dass Sie bereits einen Account als Aral-Kunde haben. Falls Sie noch keinen Account haben, wenden Sie sich bitte an Ihr Aral-Kundenteam.

**Bitte beachten Sie:** Wenn Sie ein Toll Collect Post-Pay-Kunde sind, müssen Sie einen Web-Authentication Code (WAC) für **Ihre Aral-Karte für Toll-Collect-Zahlungen generieren.** Danach müssen Sie Ihre Aral Toll-Collect-Zahlungskartennummer, den WAC sowie das Ablaufdatum eingeben, um die Änderung der Zahlungsmethode zu Aral im Toll Collect Portal abzuschließen.

Wenn Sie auf dem Toll-Collect-Portal einzelne Routen buchen möchten (Pre-Pay), können Sie einen Web-Authentication Code (WAC) für **Ihre Aral Karte für Toll-Collect-Zahlungen oder für eine Ihrer Aral-Tankkarten** generieren. Danach müssen Sie Ihre Aral Toll-Collect-Zahlungskarten- oder Tankkartennummer, WAC und das Ablaufdatum eingeben, um die Buchung einer Einzelroute im Toll-Collect-Portal abzuschließen.

Bitte befolgen Sie die nachstehende Anleitung, um einen Web-Authentifizierungscode (WAC) zu erstellen. In der Anleitung wird von "WAC" oder "WAC-Code" gesprochen.

In diesem Dokument zeigen wir Ihnen, wie Sie:

- Einen WAC für die Aral-Karte für Toll-Collect-Zahlungen erstellen (Post- und Pre-Pay-Kunden).
- Einen WAC für eine Aral-Tankkarte erstellen (nur Pre-Pay-Kunden).

## A. Erstellung eines WAC für die Aral-Karte für Toll Collect-Zahlungen (Post- und Pre-Pay-Kunden)

1. Besuchen Sie den Aral Card Kundencenter Login

ARAL

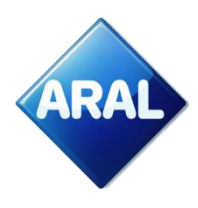

Kontakt | BP Global | www.aral-card.de | Hilfe | Login

# Aral Card Kundencenter Login

Falls Sie per E-Mail darüber informiert wurden, dass der Transfer in das neue Kundenportal für Sie bereits abgeschlossen wurde und Sie HABEN neue Zugangsdaten erhalten, dann wechseln Sie bitte auf das neue Kundenportal unter der Adresse. https://fleet.aral.com

Falls Sie per E-Mail darüber informiert wurden, dass der Transfer in das neue Kundenportal für Sie bereits abgeschlossen wurde und Sie haben KEINE neuen Zugangsdaten erhalten, dann fahren Sie bitte mit der gewohnten Anmeldung auf dieser Seite fort. Nach der Anmeldung können neue Zugangsdaten angefordert werden.

Falls Sie noch KEINE Information über den Transfer in das neue Kundenportal erhalten haben, ist für Sie keine Aktion erforderlich. Bitte fahren Sie mit der Anmeldung wie gewohnt fort. Vielen Dank!

Kartenverwaltung und vieles mehr rund um die Uhr - exklusiv für unsere Kunden.

Einfach-mehr-drin: Hier erfahren Sie mehr über unser Aral Card Angebot und die vielen Vorteile unserer Online-Services.

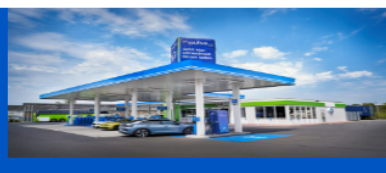

#### Aral Card Kundencenter Login

Benutzername Passwort

### ►GO

Passwort vergessen
Nutzungsbedingungen

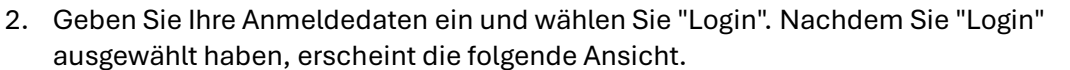

ARA

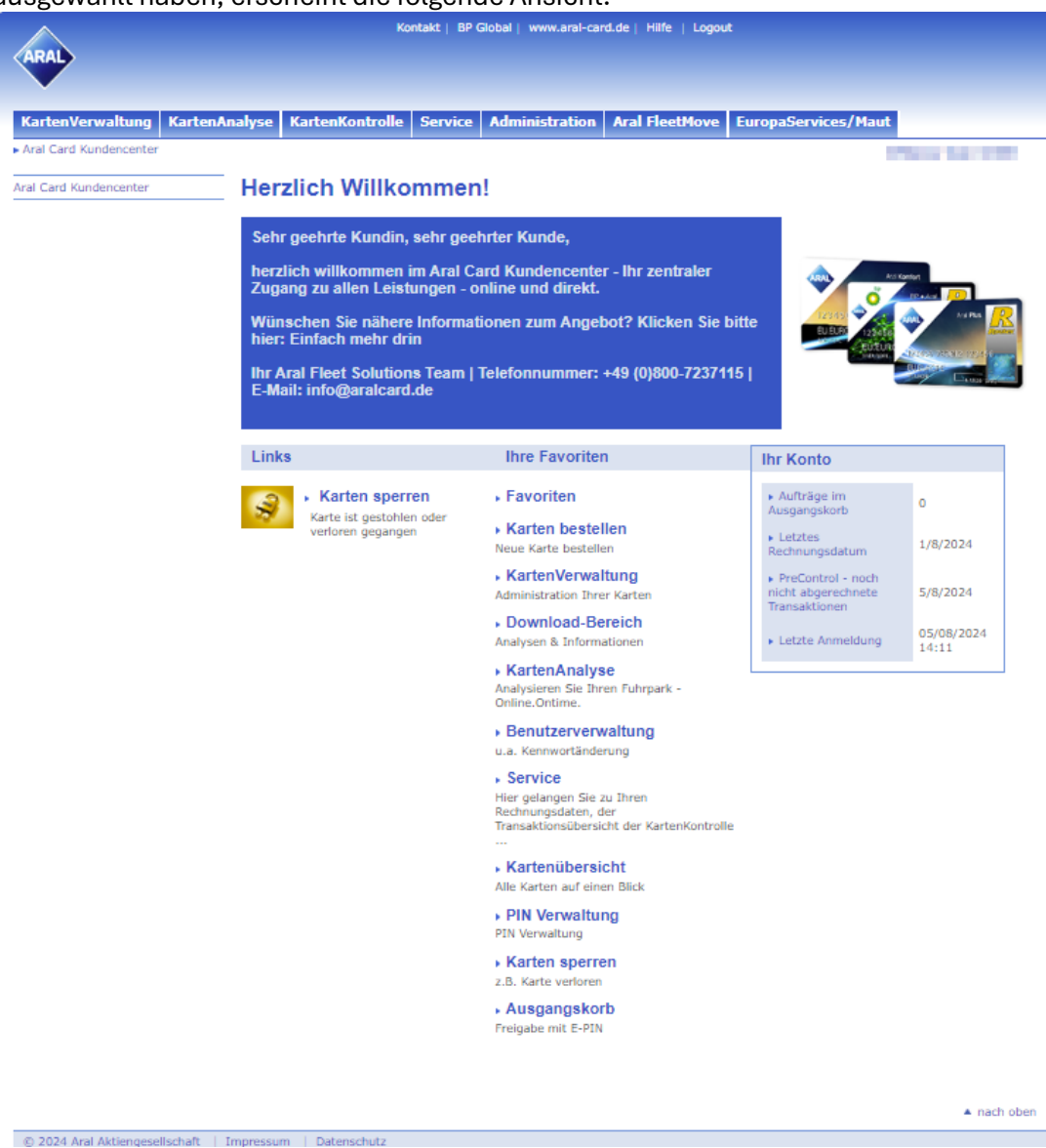

Falls Sie noch keinen Account haben, wenden Sie sich bitte an Ihr Aral-Kundenteam.

3. Gehen Sie zu "Kartenverwaltung" und wählen Sie "WAC-Management" im Menü oder das Symbol, wie nachstehend gezeigt.

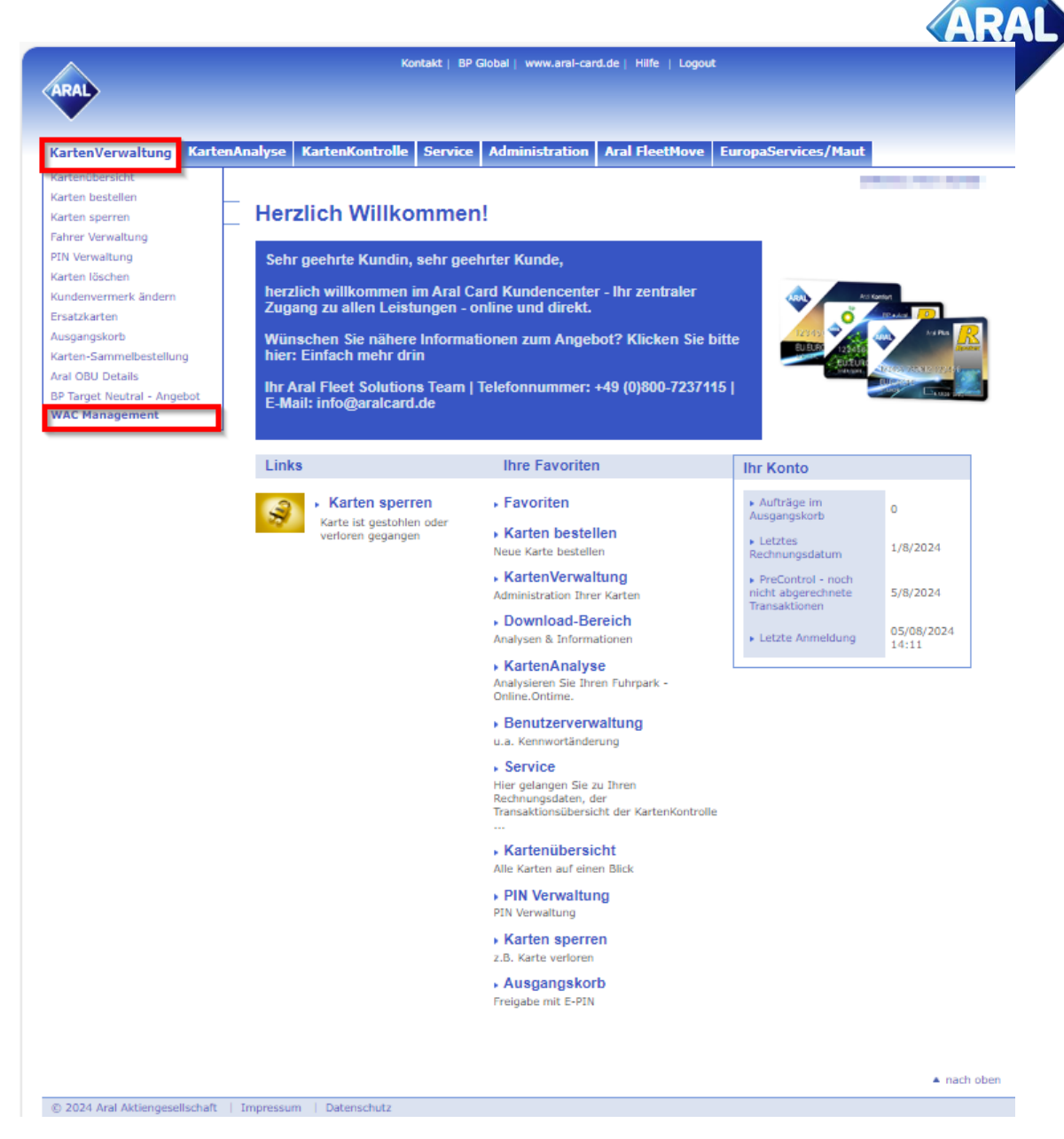

4. Eine neue Seite "WAC Management" wird geöffnet. Wählen Sie die Aral-Tankkarte für Toll Collect-Zahlungen aus der Liste der Karten aus, für die Sie den WAC benötigen.

| (inclusion)                                                                                              |                                                                                                    |  |  |  |  |  |  |  |  |  |  |
|----------------------------------------------------------------------------------------------------|----------------------------------------------------------------------------------------------------|--|--|--|--|--|--|--|--|--|--|
|                                                                                                    |                                                                                                    |  |  |  |  |  |  |  |  |  |  |
| KartenVerwaltung KartenAnalyse KartenKontrolle Service Administration Aral FleetMove EuropaServices/Maut |                                                                                                    |  |  |  |  |  |  |  |  |  |  |
| Aral Card Kundencenter  KartenVe                                                                         | walturg + VIAC Management                                                                                                    |  |  |  |  |  |  |  |  |  |  |
| Kartenübersicht                                                                                          | WAC Management für Toll Collect                                                                                                    |  |  |  |  |  |  |  |  |  |  |
| Karten bestellen                                                                                         |                                                                                                    |  |  |  |  |  |  |  |  |  |  |
| Karten sperren                                                                                           | WAC ist der Weh Authentication Code für Toll Collect den Sie zusammen mit Ihrer Aral Tankkarte henntinen um                                                                                                    |  |  |  |  |  |  |  |  |  |  |
| Fahrer Verwaltung                                                                                        | Zahlartänderungen und/oder individuelle Fährtenbuchungen (Pre-Pay) für die deutsche LKW Maut im Toll Collect-                                                                                                    |  |  |  |  |  |  |  |  |  |  |
| PIN Verwaltung                                                                                           | Portal durchzuführen. Der WAC dient dazu, betrügerische oder unbefugte Kartennutzung zu verhindern.                                                                                                    |  |  |  |  |  |  |  |  |  |  |
| Karten löschen                                                                                           | Ins WAP Management Meeti Johanan Ris des Ristellinen Web Automisation Pade für lites And Taskforden                                                                                                    |  |  |  |  |  |  |  |  |  |  |
| Kundenvermerk ändern                                                                                     |                                                                                                    |  |  |  |  |  |  |  |  |  |  |
| Ersatzkarten                                                                                             |                                                                                                    |  |  |  |  |  |  |  |  |  |  |
| Ausgangskorb                                                                                             | Um Ihren WAG einzustellen geben Sie bitte im Feld "Authentitizierungscode" den gewinschten Erstelligen Code ein<br>mehr Erstelligen Geden schellten Geden geschelten Bestelligen Geden Beitre Geden Stelligen Code ein                                                                                                    |  |  |  |  |  |  |  |  |  |  |
| Karten-Sammelbestellung                                                                                  | und im Feld "Code wiederholen" den gleichen Code nochmals. Anschließend klicken Sie auf "Bestätigen".                                                                                                    |  |  |  |  |  |  |  |  |  |  |
| Aral OBU Details                                                                                         | Nach ca. 1 Stunde können Sie die Zahlung im Toll Collect-Portal mit Ihrer 18-stelligen Aral Tankkartennummer, dem                                                                                                    |  |  |  |  |  |  |  |  |  |  |
| BP Target Neutral - Angebot                                                                              | WAC und dem Kartenablaufdatum abschließen.                                                                                                    |  |  |  |  |  |  |  |  |  |  |
| WAC Management                                                                                           | Um Ihren WAC zurückzusetzen folgen Sie hitte den gleichen Schritten wie oberhalb beschrieben                                                                                                    |  |  |  |  |  |  |  |  |  |  |
|                                                                                                    |                                                                                                    |  |  |  |  |  |  |  |  |  |  |
|                                                                                                    | Selte 🚺 von 1 Voi                                                                                                    |  |  |  |  |  |  |  |  |  |  |
|                                                                                                    |                                                                                                    |  |  |  |  |  |  |  |  |  |  |
|                                                                                                    | Authentifizierungscode Code wiederholen Teil Collect - Kartennummer * Kundenvermerk - 2. Prägezeile - Kartentext - Vehicle Reg - Verfalldatum - Leistungsstufe - Geltungsbereich - Status - Datum Letzte Nutzung -                                                                                                    |  |  |  |  |  |  |  |  |  |  |
|                                                                                                    | Addy Addy |  |  |  |  |  |  |  |  |  |  |
|                                                                                                    | N     N                                                                                                    |  |  |  |  |  |  |  |  |  |  |

5. Um Ihren WAC einzustellen, geben Sie bitte einen 6-stelligen Code in das Feld "Authentifizierungscode" ein und geben Sie denselben Code erneut in das Feld "Code wiederholen" für Ihre Aral-Karte für Toll Collect-Zahlungen.

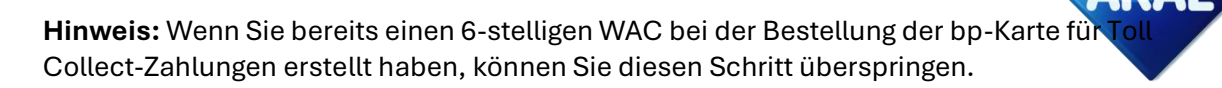

- 6. Klicken Sie dann auf "Einreichen". Nach ca. 1 Stunde können Sie die Zahlung im Toll Collect-Portal mit Ihrer Kartennummer, dem Ablaufdatum und dem WAC abschließen.
- 7. Um den WAC zurückzusetzen, befolgen Sie bitte dieselben Schritte wie oben beschrieben.

| Seit | 1                      | ► Filter setzen  |                |                    |                 |               |              |   |
|------|------------------------|------------------|----------------|--------------------|-----------------|---------------|--------------|---|
|      | Authentifizierungscode | Code wiederholen | Toll Collect - | Kartennummer 🔹     | Kundenvermerk - | 2. Prägezeile | - Kartentext | - |
|      |                        |                  | N              | 654321             |                 | 101100        | Ann Example  |   |
|      |                        |                  | γ              | 700676100000123456 |                 | 101110-011    | TOLL COLLECT |   |

**Tipp:** In der WAC-Verwaltung ist Ihre Aral-Karte für Toll Collect-Zahlungen die einzigeKarte,bei der alle 18 Ziffern der Kartennummer sichtbar sind. Wenn nur die letzten 6 Ziffern derKartennummer angezeigt werden, handelt es sich um eine Tankkarte und nicht um die Aral-Karte für Toll Collect-Zahlungen.

## B. Erstellung eines WAC für eine Aral-Tankkarte (nur Pre-Pay-Kunden)

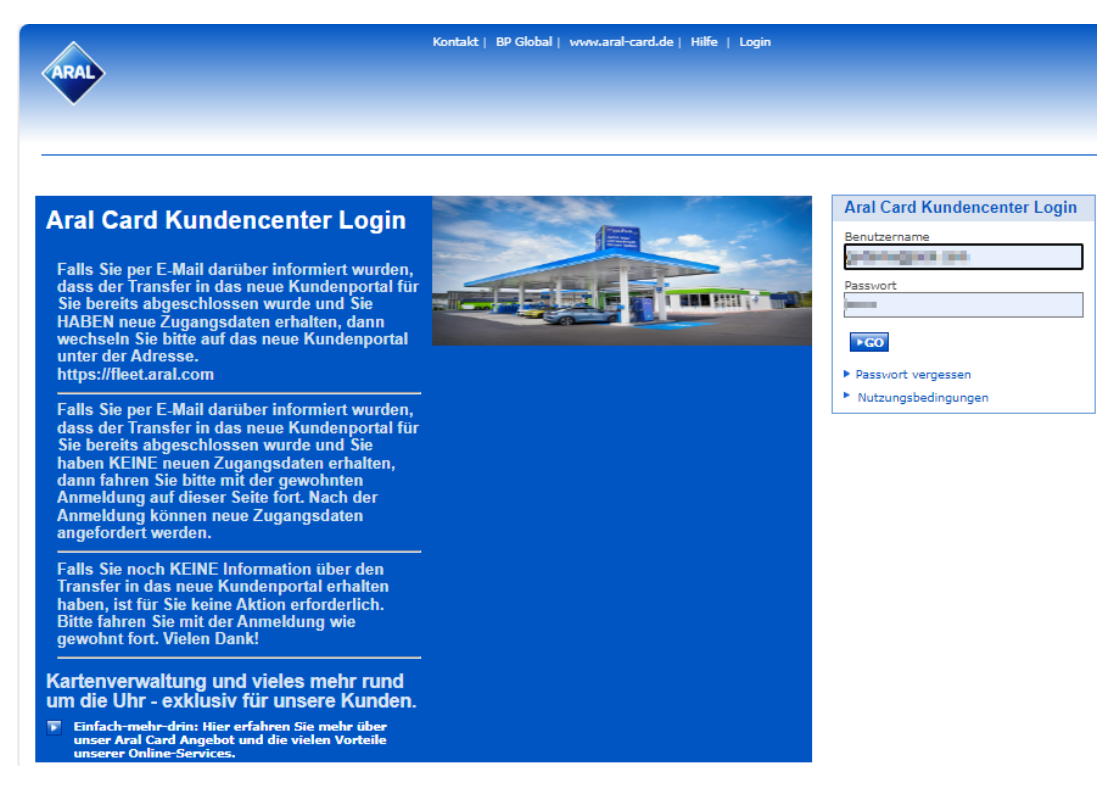

1. Besuchen Sie den <u>Aral Card Kundencenter Login</u>

2. Geben Sie Ihre Anmeldedaten ein und wählen Sie "Login". Nachdem Sie "Login" ausgewählt haben, erscheint die folgende Ansicht.

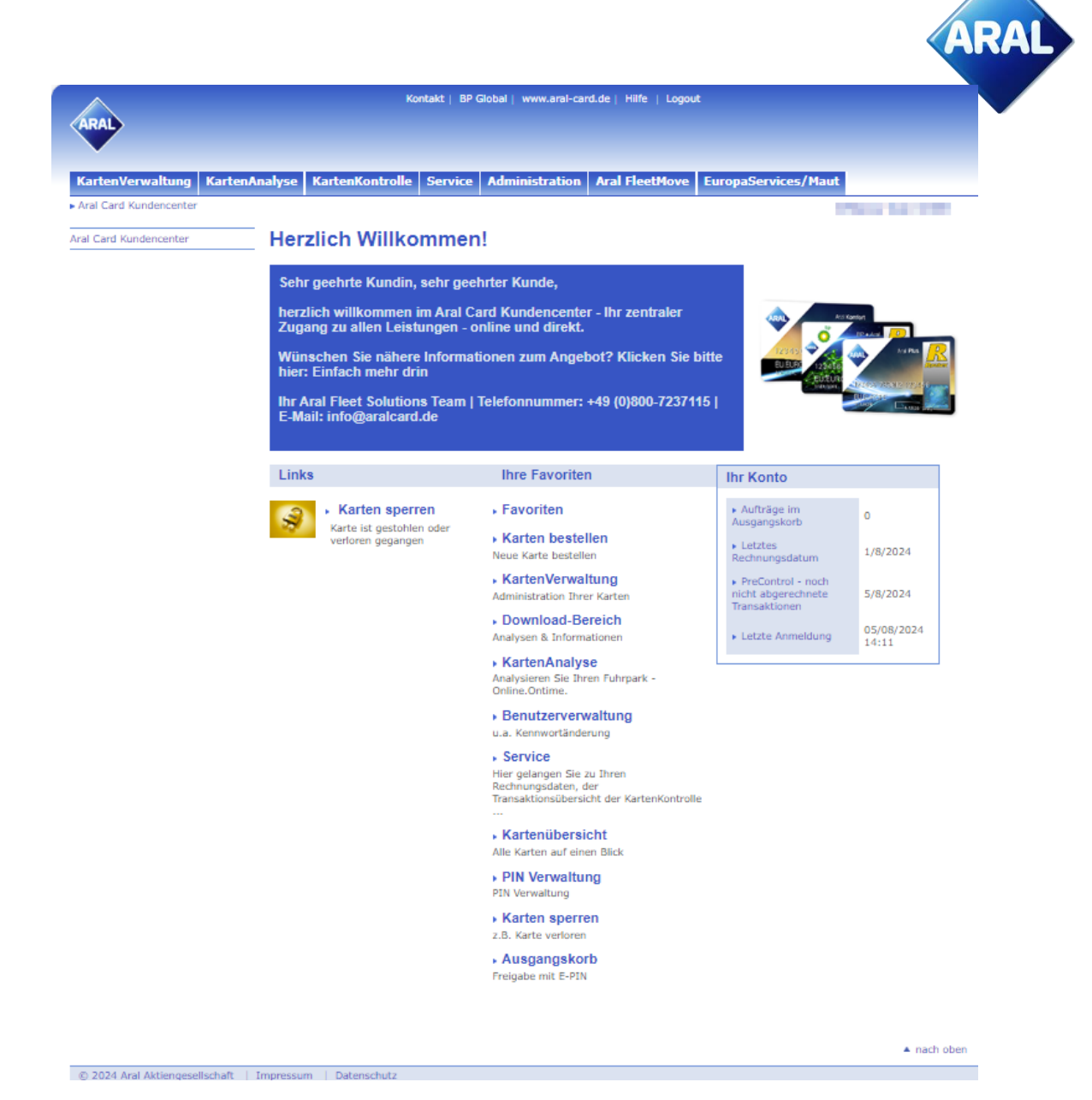

3. Gehen Sie zu "Kartenverwaltung" und wählen Sie "WAC-Management" im Menü oder das Symbol, wie nachstehend gezeigt.

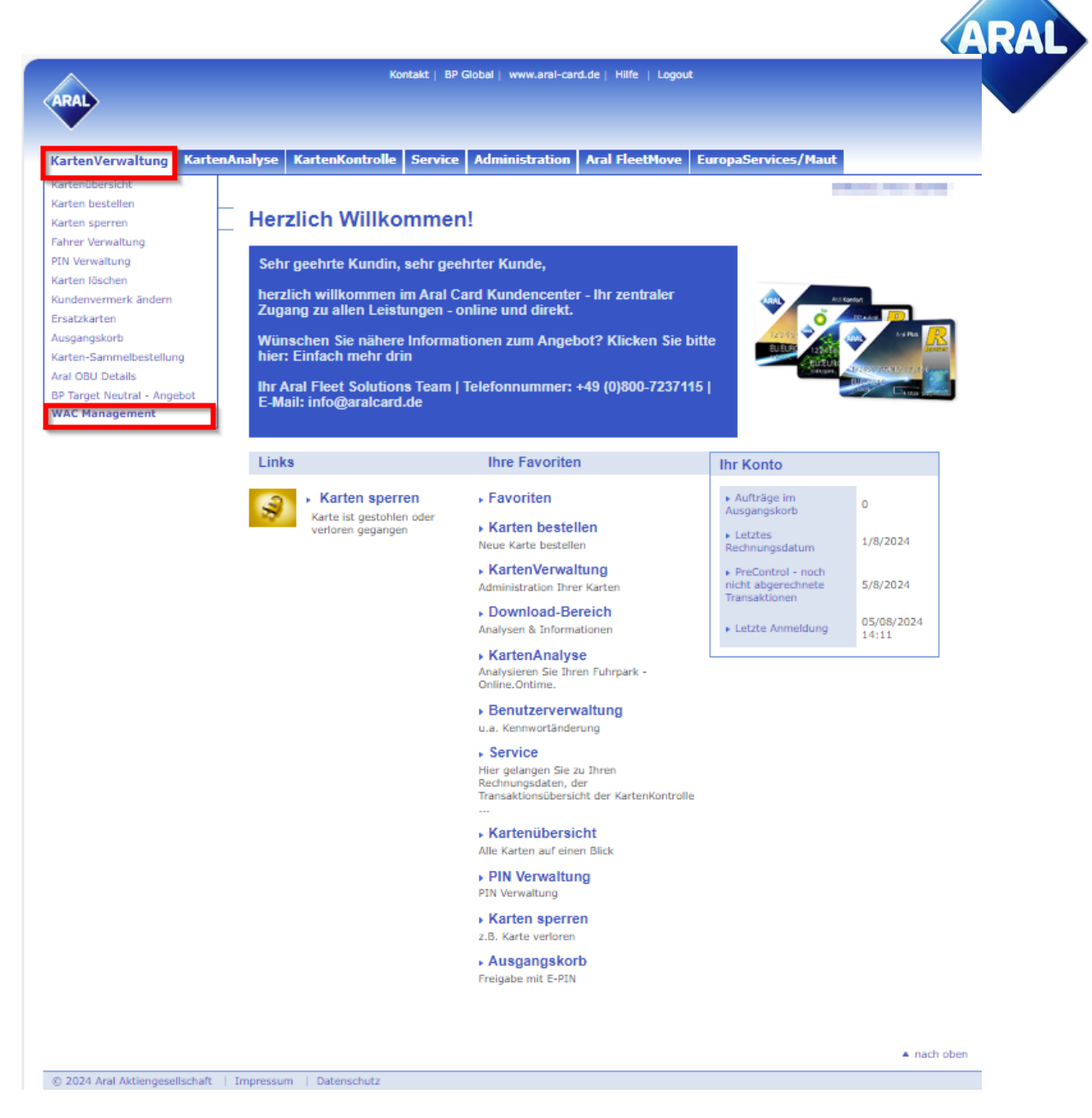

4. Eine neue Seite "WAC Management" wird geöffnet. Wählen Sie die Aral-Tankkarte für Toll Collect-Zahlungen aus der Liste der Karten aus, für die Sie den WAC benötigen.

| ARAL                           |                                                                                                    |  |  |  |  |  |  |  |  |  |
|--------------------------------|----------------------------------------------------------------------------------------------------|--|--|--|--|--|--|--|--|--|
| KartenVerwaltung Karten/       | Analyse KartenKontrolle Service Administration Arall FleetHove Europa/Services/Haut                                                                                                    |  |  |  |  |  |  |  |  |  |
| Aral Card Kundencenter  Karten | Annahung > VIAC Management                                                                                                    |  |  |  |  |  |  |  |  |  |
| Kartenübersicht                | WAC Management für Toll Collect                                                                                                    |  |  |  |  |  |  |  |  |  |
| Karten bestellen               |                                                                                                    |  |  |  |  |  |  |  |  |  |
| Karten sperren                 | WAC ist der Web Authentication Code für Toll Collect. den Sie zusammen mit Ihrer Aral Tankkarte benötigen, um                                                                                                    |  |  |  |  |  |  |  |  |  |
| Fahrer Verwaltung              | Zahlartanderungen und/oder individuelle Fahrtenbuchungen (Pre-Pay) für die deutsche LKW Maut im Toll Collect-                                                                                                    |  |  |  |  |  |  |  |  |  |
| PIN Verwaltung                 | Portal durchzuführen. Der WAC dient dazu, betrügerische oder unbefugte Kartennutzung zu verhindern.                                                                                                    |  |  |  |  |  |  |  |  |  |
| Karten löschen                 | Im WAC Managament Manii kānga Sie dan 8 stellinan Web Authentication Code für Ihne Aral Tankkarten                                                                                                    |  |  |  |  |  |  |  |  |  |
| Kundenvermerk ändern           | In the management wonten on went of eacily of the Automatication of our and the man relation of the management of the second of the second of |  |  |  |  |  |  |  |  |  |
| Ersatzkarten                   |                                                                                                    |  |  |  |  |  |  |  |  |  |
| Ausgangskorb                   | Um Ihren WAC einzustellen geben Sie bitte im Feld "Authentifizierungsscode" den gewünschten 6-stelligen Code ein<br>und im Feld in Gehänden der Beid angehänden Austeil der Beide Beiden Bestelligen Code ein                                                                                                    |  |  |  |  |  |  |  |  |  |
| Karten-Sammelbestellung        | und im Feid "Code wiedemolen" den gleichen Code nochmals. Anschließend klicken Sie auf "Bestätigen".                                                                                                    |  |  |  |  |  |  |  |  |  |
| Aral OBU Details               | _ Nach ca. 1 Stunde können Sie die Zahlung im Toll Collect-Portal mit Ihrer 18-stelligen Aral Tankkartennummer, dem                                                                                                    |  |  |  |  |  |  |  |  |  |
| BP Target Neutral - Angebot    | WAC und dem Kartenablaufdatum abschließen.                                                                                                    |  |  |  |  |  |  |  |  |  |
| WAC Management                 | - Um Ihren WAC zurückzusetzen, folgen Sie bitte den dielchen Schritten wie oberhalb beschrieben                                                                                                    |  |  |  |  |  |  |  |  |  |
|                                |                                                                                                    |  |  |  |  |  |  |  |  |  |
|                                | Sete 1 v voi 1 rde Pikarsetze Pikarsetze                                                                                                    |  |  |  |  |  |  |  |  |  |
|                                | Authentificierungscode Code wiederholen Tail Collect - Kartennummer + Kundenvermerk - 2. Prägzzeile - Kartentest - Vehicle Reg - Verhalldatum - Leistungsstufe - Geltungsbereich - Status - Datum Letzte Nutzung -                                                                                                    |  |  |  |  |  |  |  |  |  |
|                                | C A6v 05/08/2024 15:40                                                                                                    |  |  |  |  |  |  |  |  |  |
|                                |                                                                                                    |  |  |  |  |  |  |  |  |  |

| te 1 🗸 von 1 🔽         |                  |                |              |               |                 | Filter setzen   | Bestitigen FClear All |                |                  |                   |          |                        |  |
|------------------------|------------------|----------------|--------------|---------------|-----------------|-----------------|-----------------------|----------------|------------------|-------------------|----------|------------------------|--|
| Authentifizierungscode | Code wiederholen | Toll Collect - | Kartennummer | Kundenvermerk | 2. Prägezeile – | Kartentext -    | Vehicle Reg -         | Verfalldatum - | Leistungsstufe - | Geltungsbereich - | Status - | Datum Letzte Nutzung – |  |
|                        |                  |                |              |               | 10.000          | for the best of |                       |                | 61               | Y                 | Aktiv    | 05/08/2024 15:40       |  |
|                        |                  | N              |              |               | 107 (107        |                 |                       | and the        | 10               | Y                 | Aktiv    | 05/08/2024 10:03       |  |

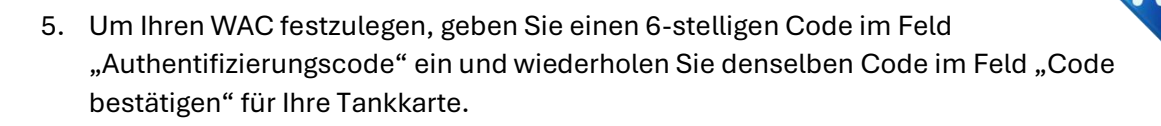

- 6. Klicken Sie abschließend auf "Absenden". Nach ca. 1 Stunde können Sie die individuelle Routenbuchung im Toll Collect-Portal mit Ihrer Kartennummer, dem Ablaufdatum und dem WAC abschließen.
- 7. Um den WAC zurückzusetzen, folgen Sie bitte denselben oben genannten Schritten.

# Wie erkenne ich in der Aufstellung aller meiner Karten im Bereich WAC-Management, welche Karte meine TC-Karte ist?

Ihre Aral-Karte für Toll Collect-Zahlung ist die einzige Karte, bei der alle 18 Ziffern der Kartennummer sichtbar sind. Wenn nur die letzten 6 Ziffern der Kartennummer angezeigt werden, handelt es sich um eine Tankkarte und nicht um die Aral-Karte für Toll Collect-Zahlung. Auch beim Namen des Fahrers sollte "Toll Collect" stehen, es sei denn, Sie/der Kunde hat den Namen des Fahrers mit einem anderen/benutzerdefinierten Namen überschrieben.

Auf unserer Website finden Sie weitere Informationen zu unserem Angebot und ausführliche Anleitungen zu allen Themen rund um die Toll Collect-Registrierung und -Bezahlung:

Deutschland •

Österreich

UK

Spanien

•

•

- www.aral.de/tollcollect
- Polen www.bp.pl/tollcollect •
- Niederlande www.bp.nl/tollcollect •
  - www.bp.at/tollcollect
  - www.bp.com/uk/tollcollect
  - www.bp.com.es/tollcollect
  - www.bp.pt/tollcollect
- Portugal Alle anderen Länder www.bp.com/eu/tollcollect